### 德州学院

# 2024 年普通专升本自荐考生专业综合能力测试 线上测试系统操作说明

提示!

1、正式考试时间: 2024 年 2 月 29 日 9:00-10:00 (请考生 8:
 30 前务必登陆系统,否则后续准备工作时间仓促)

2、准考证打印时间:考生于 2024 年 2 月 27 日 8:30-2 月 29
日 8:30 登录我校自荐测试报名系统(http://211.64.32.140)打
印准考证,测试具体时间以准考证为准。

3、模拟测试时间:

2024年2月27日

上午:9:00-10:00(请考生8:30 务必开始进入系统,否则后 续准备工作时间仓促)

下午:15:00-16:00 (请考生下午2:30 务必开始进入系统, 否则后续准备工作时间仓促)

考生登录我校专业测试线上测试系统进行设备调试、模拟演练。测试期间如无法进入测试系统,请联系张老师,电话: 18845891258

### 模拟测试事项说明:

(1)本次模拟测试的登录方式、模拟测试题型、模拟测试作 答方式都与正式测试完全相同。模拟测试目的是为帮助考生熟悉 测试环境和答题流程。请考生按规定时间参加模拟测试,提前解 决正式测试中可能出现的测试系统、测试设备或网络故障问题, 确保正式测试顺利进行。若考生未按规定参加模拟测试,产生的 后果由考生本人负责。

(2)本次模拟测试仅为考生熟悉测试系统,模拟测试成绩不计入最终测试成绩。

(3) 模拟测试过程中不允许接打电话,如有来电,请及时拒接。

## 学习通 APP 考试操作说明

1. 安装登录

(1) 如何登录系统

目前,超星学习通支持 Android 和 IOS 两大移动操作系统。

考生须提前准备两部手机,均下载安装"学习通"APP。一部 为考试手机,一部为监考手机。

下载安装超星学习通前,请确定您的设备符合系统要求。您 可以通过以下途径下载安装超星学习通:

① 应用市场搜索"学习通",查找到图标为 (MC)的 App,下 载并安装。

② 扫描下面的二维码,跳转到对应链接下载 App 并安装(如用微信扫描二维码请选择在浏览器打开)。

③ 已安装学习通 APP 的考生,考前请确保升级为最新版本。

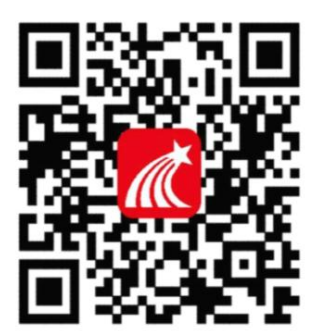

注意: Android 系统用户通过第②种方式下载安装时若提示 "未知应用来源",请确认继续安装; IOS 系统用户安装时需要动 态验证,按照系统提示进行操作即可。

### (2) 登录学习通

第一步: 下载并打开学习通

第二步:按照身份证号和密码(密码为:dzu+身份证号后六位,例如:dzu181234,若身份证号最后一位为"X"要求大写)进行登录。

登陆方式如下图展示,选择【其他方式登录】,顶部一栏输入 21990 选择(德州学院)

重要! (务必、务必、务必不要用、自己的手机号或原学习通账 号登陆)

第三步:重点注意!不用绑定手机号,务必点击【跳过】,不需 完善信息

|        | 我                |
|--------|------------------|
| 登录/注册  | >                |
| 🔁 待办   | >                |
| 📚 课程   | >                |
| 1 笔记本  | >                |
| ▲ 云盘   | >                |
| 🗞 小组   | >                |
| 1 书架   | >                |
| ❹ 设置   | >                |
| 电脑端访问地 | 址 i.chaoxing.com |
|        |                  |

| 11:07       | .ul 🗢 🚳      |
|-------------|--------------|
| ✔ 游客模式      | 客服           |
| 登录          |              |
| 手机号/超星号     | ~            |
| 密码          | ₩ 忘记密码?      |
| 我已阅读并同意学习通《 | 登录政策》和《用户协议》 |
| Ê           | 禄            |
| 新用户注册       | 手机号快捷登录      |
| 其它是         | 梁方式          |

| 12:34 1.3K/s 송 프 Sal 프 Sal (39) 85%           | 中国移动 7:46 🚇 🔣 🧐 |            |             |  |
|-----------------------------------------------|-----------------|------------|-------------|--|
| <                                             | <               | 完善信息       | 客服          |  |
| 机构账号登录                                        | 请完善信息,以便<br>回密码 | 下次可直接用手机号到 | 登录或找        |  |
| 单位回口码/单位名称 输入21990或德州学院                       | 106 / 手机号       |            |             |  |
| 学习/工号 输入身份证号                                  |                 |            |             |  |
| <sup>整码</sup> dzu+身份证号后六位 <sup>wr 非尼密码y</sup> | 验证码             | 获用         | <b>以验证码</b> |  |
| 我已阅读并同意学习道《登录政策》和《用户协议》<br>勾选"同意"点登陆          |                 | 确认         |             |  |
| 2.00                                          |                 | 跳过         |             |  |
| 新用户注册                                         |                 | 重点注意       | 美!          |  |
| ≡ 0 <                                         |                 |            |             |  |

说明:如在登录成功后修改了密码,考生应牢记修改 后的登录密码。

### 2. 开始考试

为保证考试顺利,本次考试在考前 30 分钟即可登录考试系统和 监考系统进行考前准备(请考生 8:30 务必开始进入系统,否则后 续准备工作时间仓促)。考生在考试时间未结束的情况下,可重 复登录答题,且作答情况系统实时自动保存。 考生登录系统后,进入【首页-应用中心-考试】,点击试卷,按时进入考试。

本试卷涵盖考试专业两个科目的试题内容,答题时长为 60 分钟,请考生合理分配答题时间。

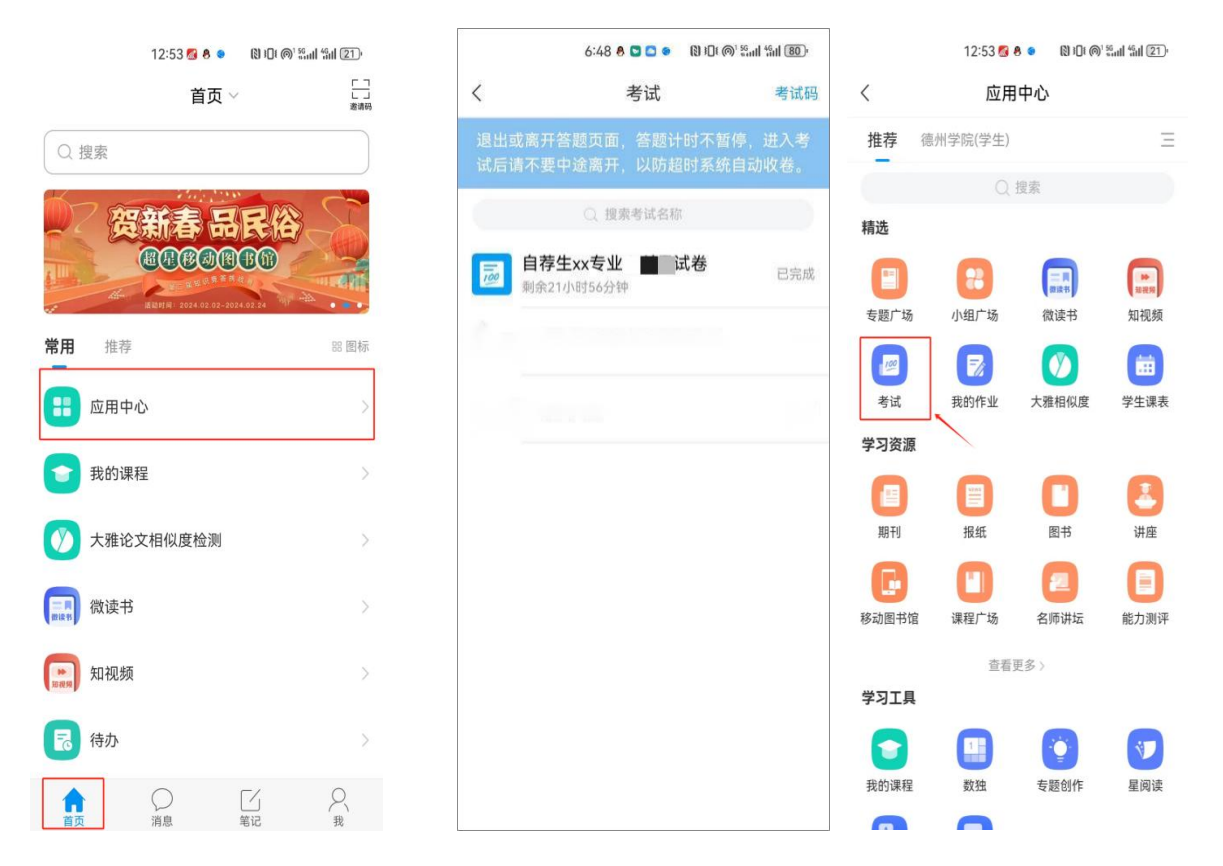

## 3. 第二设备登录

考生点开通知后,按通知提示步骤进行第二设备(手机)登录、 开启直播监考。(见下图)

步骤:

1. 第二设备下载学习通

2. 使用系统提示超星号在登录页登录

3. 扫描系统提示二维码进行直播

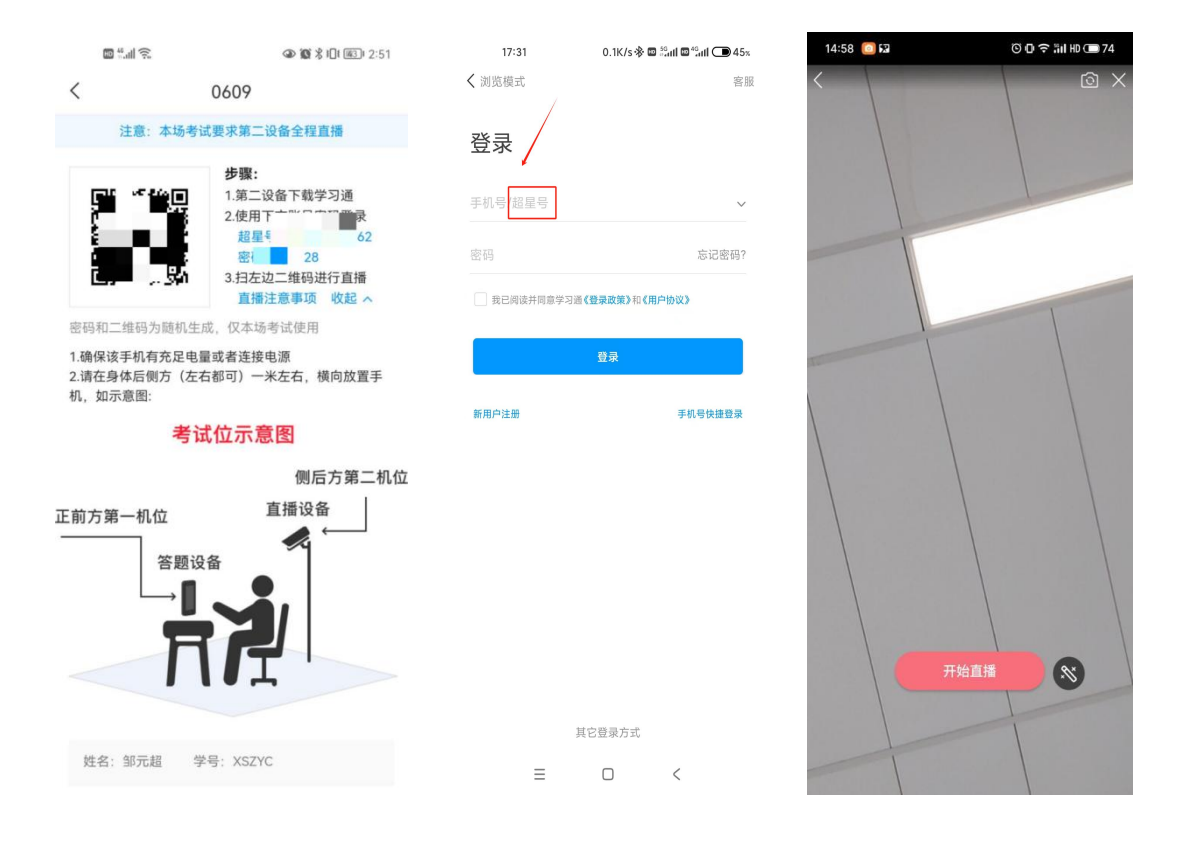

开启直播监考后,按要求放置第二部手机。(见下面示意图) 请在读秒完成直播开始后,答题手机进入考试-人脸识别-开始 考试。

登录人脸识别页面后,按照系统提示进行人脸识别,请确保 考生本人参加全程考试。如人脸识别失败三次,可继续进行考试, 由监考人员进行人工比对或接受监考人员询问。人脸识别结束后, 即可等待考试开始。 14:57 🔝

🕑 🗗 🙃 👬 HD 🗩 74

く
开播

试卷名称: 0609

#### 注意:

1.确保该手机有充足电量或者连接电源
 2.请在身体后侧方(左右都可)一米左右,横向放置手机,如示意图:

## 考试位示意图

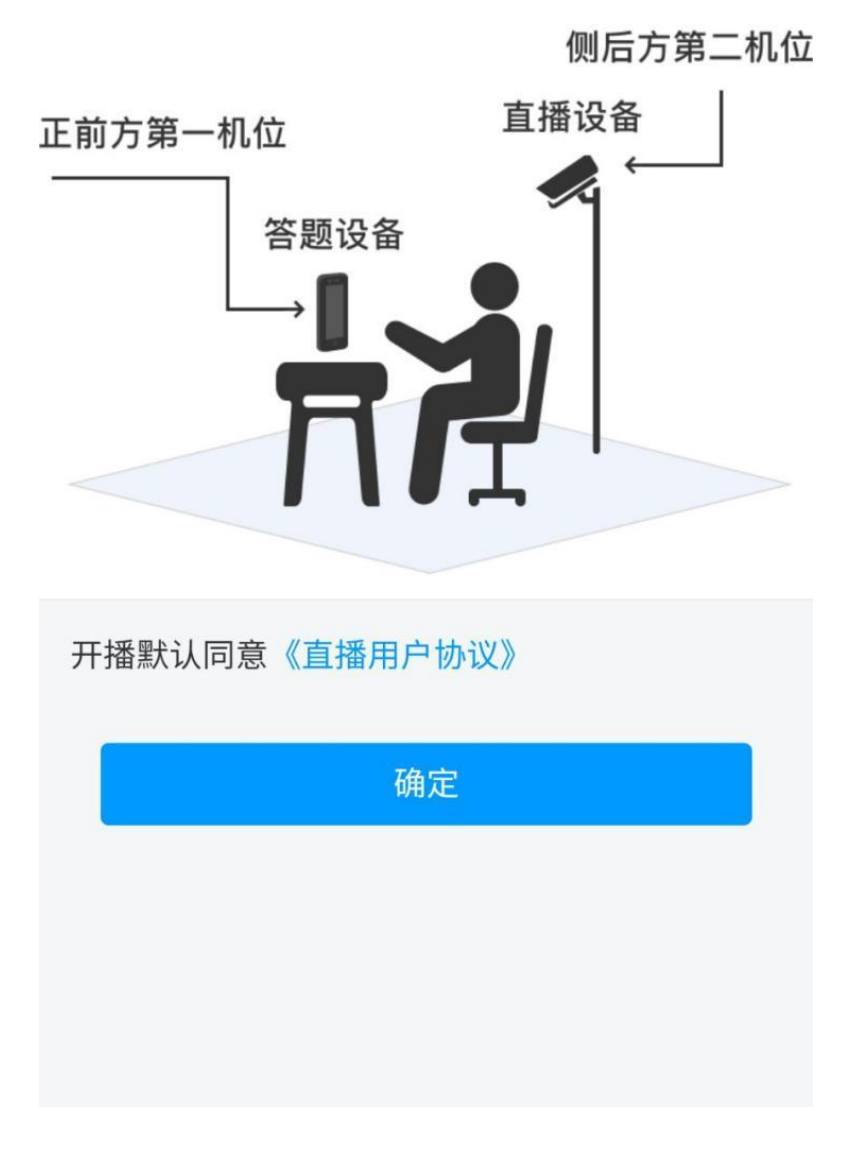

|                                |                                                                                                    |                                                                         | 中午12:22              | :::::                                 |
|--------------------------------|----------------------------------------------------------------------------------------------------|-------------------------------------------------------------------------|----------------------|---------------------------------------|
| <                              | 8-50 8 0 0 10 10                                                                                                    | OD 66 291 291 (78)                                                      | <                    |                                       |
| 姓名:测试15                        | 学号: 11                                                                                                    |                                                                         |                      | 请保证光线充足                               |
| 考试名称                           | 自荐生xx专业                                                                                                    | 式卷                                                                      |                      | 未检测到人脸                                |
| 答题时长                           | 60 分钟                                                                                                    |                                                                         |                      |                                       |
| 考试时间                           | 2月29日9:00-1                                                                                                    | 10:00                                                                   |                      | C STREET /                            |
| 答题时长: 60分                      | 中<br>首题,其中单选题共603<br>Exx专业x ]试卷<br>计试界面答题计时不停」<br>经力扰模式,避免来号<br>电量或接入电源。<br>桌面干净,不要有与号<br>课出现页面卡死,题目<br>出重新进入考试。<br>跟进行人脸识别监控和<br>表,调确认同意。 | 道,多选歷共40道。<br>止,请不要中途离<br>电引起考试中断。<br>考试无关的内容。<br>目空白情况,请尝<br>四屏幕抓拍,系统需 |                      |                                       |
|                                | 我已阅读并同意                                                                                                    | ŝ                                                                       |                      |                                       |
| 8                              | 开始考试                                                                                                    |                                                                         |                      |                                       |
|                                | 1.1.1 m a                                                                                                    |                                                                         | 12:28 %              |                                       |
| 1                              | 7:14 0 • 894                                                                                                    | 0.66.29129.0015                                                         | <                    | 考试码考试                                 |
| () 59'51"                      | 15 (11)                                                                                                    |                                                                         | () 118:11            |                                       |
| 单选题(1分分                        | 5                                                                                                    |                                                                         | 一.单选题(               | 20週, 30.0分)                           |
| 1.【单选题】8<br>无论是五界系统<br>( )的地位。 | 8生物在整个生物界<br>6、还是三域系统,                                                                                                    | P的分类地位。<br>微生物都占据                                                       | 1、下面加点<br>是?         | 《词的意思和现代汉语相同的一]                       |
| A 少数                           |                                                                                                    |                                                                         | A. 1                 | 您确定要交卷吗?                              |
| 8 级少数                          |                                                                                                    |                                                                         | В. В                 | 取消 确定                                 |
| C 不是很多                         |                                                                                                    |                                                                         | C. 率 <u>妻子</u>       | 邑人来此绝境<br>                            |
| D 绝大多数                         |                                                                                                    |                                                                         | D. 乃不知               | 有汉, <u>无论</u> 魏、晋                     |
| 单选题 ( 💁 分                      | )                                                                                                    |                                                                         | 我的答案:                | C 修改名                                 |
| 2.【单选题】近                       | E几年, COVID-19石                                                                                                    | 生全世界的迅速                                                                 | 2、下列标点               | 款符号使用有误的一项是?                          |
|                                | 28                                                                                                    |                                                                         | A. 若是纱<br>某县正<br>不凡的 | 灯上的字是"尚书府"或"某<br>堂"之类,懂得了意思,也会觉得<br>。 |

:::: 😤 😰

司的一项

修改答案

考试过程中,如果因其他情况导致第二直播设备直播中断,可通过右上角找回直播账号与二维码,重新开启直播(如下图展示)

| 11:37              | •                     | ul 🌣 🚯  | 11:38              |                       | ul 🕈 💷   |
|--------------------|-----------------------|---------|--------------------|-----------------------|----------|
| <                  | 0315 (2023.3.15       | ) 🚺 🗡   | <                  | 0315 (2023.3.15)      | $\equiv$ |
| I19:43             | 1/2<br>答题卡            | 反馈      | ① 119:27           | 1/2<br>若题卡            |          |
| 单选题(共              | 2题,10.0分) 🛛 🤇         | 查看二维码   | 单选题(共              | <b>共2题,10.0分)</b>     |          |
| 1. (5.0分)<br>线的斜率的 | 在消费者均衡点左上;<br>绝对值( )。 | 方は18月中へ | 1. (5.0分)<br>线的斜率的 | 在消费者均衡点左上方<br>的绝对值()。 | 自固像采集中   |
| A 大于预算             | 算线斜率的绝对值              |         | A                  |                       | ×        |
| B 小于预算             | 算线斜率的绝对值              |         | в                  | 超星亏<br>密码:            |          |
| C 等于预算             | 算线斜率的绝对值              |         | С                  |                       | ł        |
| D 上述情》             | 况均有可能                 |         | D                  |                       |          |
|                    |                       |         | <u>677</u>         |                       |          |
|                    |                       |         | 0315               | 一班码仪考证期间有效            |          |
| 上一题                | 下—                    | 题       | 上一题                | 下一题                   |          |
|                    | -                     |         |                    |                       |          |

### 4. 网络要求

考试期间需要实时联通互联网,网络信号强,网速流畅不卡顿, 建议采用稳定的 wifi 无线网络,同时手机需要开通 4G 及以上网 络,以备 wifi 无线网络出现故障时及时切换。

## 5、考试用品准备

考生必须提前准备好草稿纸及黑色签字笔等考试用品。监考手机支架,保证手机电量80%以上。

### 6、测试要求及说明

(一)考生须按照考试设备和网络要求、考试环境布置要求, 提前准备两部手机,按要求安装相关软件,并保证网络畅通。因 考生个人考试设备或网络原因造成的问题将由考生本人负责。

(二)考试及监考手机登录考试系统前应关闭与考试不相关应用程序,包括安全卫士等杀毒软件、电脑管家及各类通讯软件,考试期间如有接打电话将停止考试。

(三)测试期间考试系统全程使用摄像头,需确保考试手机前置摄像头开启,全程正面面对考生。

(四)本次考试采用视频监考,考试期间对考生考试环境全程 监控,须确保监考手机摄像头开启,全程监控考生的头部、面部、 手部、桌面及附近区域。

(五)测试期间若发生考试设备或网络故障,故障解决后,考 试时间未结束,考生可重新进入考试系统继续作答,之前的作答 结果会实时保存。答题过程中考试系统必须全程全屏显示,不允 许任何形式的切屏操作,因设备或网络故障等原因退出或切出考 试界面的,后果由考生自负。由于考生的考试设备或网络故障导 致考试时间损失或无法完成考试,将不会获得补时的机会。

(六)考生应选择安静、光线充足、不受打扰的空间独自参加考试。

(七)考试手机和监考手机应电量、存储空间充足(确保5G 以上剩余存储空间),确保考试期间正常使用。 (八)考试过程中不允许有人员陪同(包括家长),禁止无关 人员在考试区域出入;答题桌面上只允许摆放黑色签字笔、草稿 纸等考试必需用品。

(九)考试期间违反考试纪律,出现离开考试座位等情况,考试系统会自动识别,进行违纪认定,判定是否取消考生考试资格。 凡被系统取消考试资格的考生,不能再登录考试系统答题。由此影响考生成绩,后果由考生本人自负。

### 7、考试纪律

为保证考试的公正性和严肃性,本次考试将启用人工智能视频监考技术,实施人工远程监考,考后通过监控录像核查考试过程,确保考试过程全方位监控。

考生须承诺自觉遵守考试纪律,并知悉以下行为将会被认定违 反考试纪律,考试主办方会根据违规行为的严重程度进行处罚, 包括终止考试、取消成绩等。

(一)伪造资料、身份信息,替他人或委托他人代为参加考试的行为。

(二)作答空间内出现除考生外的无关人员或通过他人协助进行作答的情况。

(三)考试过程中佩戴口罩、墨镜、帽子,或用其它方式遮挡面部,遮挡、关闭监控摄像头,或离座、故意偏离摄像范围等逃避监考的行为。

(四)考生考试过程中耳部有遮挡,佩戴耳机的行为,包括头戴式耳机、入耳式耳机、耳麦等各类接听设备。

(五)考试期间翻看书籍、资料或使用电子产品等作弊的行为。

(六) 非法抄录、传播试题内容的行为。

(七)考试过程中有与考试无关的行为,包括接打电话,以微信、QQ、短信等形式进行对外交流等行为。

除以上列举的其它任何疑似违反考试公平性的行为,都可能导 致考试成绩无效。